## Change Flyer

- 1. Go here and select file
- 2. Find, select, and upload your new listing flyer
- 3. Download your new flyer.html file
- 4. Download Install and/or Launch Filezilla
- 5. Put in these credentials and hit Quickconnect

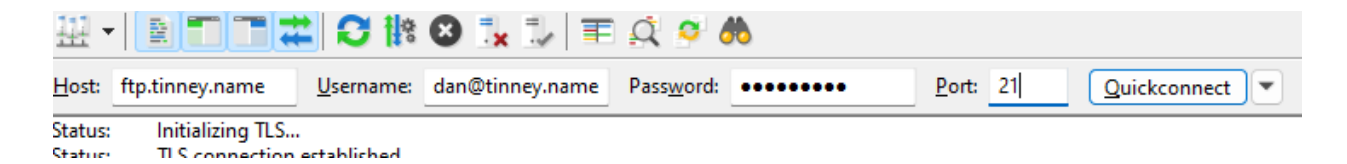

- 6. On the right side, click into the flyer directory
- 7. Change the name of the current flyer.html file to something that corresponds to that listing
- 8. On the left side, find and double click on your NEW flyer.html file that you downloaded in step 3 above
- 9. Click here to see if it has worked